## How to log into your Rio Hondo Email

- 1. Open an internet browser and type in <u>www.riohondo.edu</u>
- 2. Click "AccessRio" on the top right.

| C inchondo.e | tu .                 | * <b>e</b> g <b>E</b>                                           |
|--------------|----------------------|-----------------------------------------------------------------|
| HONDO        |                      | Calendar   Directory   Locations / Centers   Distance Education |
|              |                      |                                                                 |
|              | FUTURE STUDENTS + CO | RRENT STUDENTS 👻 BUSINESS & COMMUNITY 👻 FACULTY & STAFF 👻       |
|              | Communi              | cations Regarding the Coronavirus (COVID-19)                    |
|              |                      | Faculty Resource Center                                         |
|              |                      | Student Lindate                                                 |

3. You will be asked for a username and password. Use the following guidelines to login

Username: firstname.lastname and the last 4 digits of your Student ID number

Password: Birthdate (6 digit format)

*Example*: If student name is Brandon Martinez, student ID is 18001768 and date of birth is 07/11/91 I would log in using the following:

Username: Brandon.martinez1768

Password: 071191

4. Once you are logged in click on "My Mail" on the top right. You now have access to your Rio Hondo College email.

|                |                     | El My Mal                                                        |  |
|----------------|---------------------|------------------------------------------------------------------|--|
| II Home        | HOME                |                                                                  |  |
| ☆ Registration | Home Community Home |                                                                  |  |
| O Academics    | Announcements       | Important Dates                                                  |  |
| tr Finances    | Announcements       | Academic Catendar Elinal Danis Jonesale Provint Programmon Dates |  |